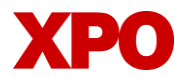

# LTL.XPO.COM WEBSITE UPDATES

# Scheduling Weekly List Billing Report

#### Login to your account at ltl.xpo.com.

- Find **Reports** on the top navigation bar.
- Click on Create Report to schedule your weekly report.

| XP                         | O Home Billing                                              | Reports V Tools V                                                                                                |                 |              |               | Q. Search or track a | ahipment(s)                       | <b>1</b> 60            |  |  |
|----------------------------|-------------------------------------------------------------|----------------------------------------------------------------------------------------------------|-----------------|--------------|---------------|----------------------|-----------------------------------|------------------------|--|--|
| List B                     | illing Reports                                              |                                                                                                    |                 |              |               |                      |                                   |                        |  |  |
| Create ar<br>All list bill | d recieve a weekly consildat<br>ng reports created can only | ed report that groups all new invoices for that week under one list bill number.<br>be paid through our website. |                 |              |               |                      |                                   |                        |  |  |
| ⊕ ¢                        | reate Report                                                |                                                                                                    |                 |              |               |                      |                                   |                        |  |  |
| **                         | Report Name 0                                               | Account Name 10                                                                                                  | Created By ©    | Receive On 0 | Create Date 0 | Updated 0            | Actions                           |                        |  |  |
|                            |                                                             |                                                                                                    |                 |              |               |                      |                                   |                        |  |  |
|                            |                                                             |                                                                                                    |                 |              |               |                      |                                   |                        |  |  |
|                            |                                                             |                                                                                                    | •               |              |               |                      |                                   |                        |  |  |
|                            |                                                             |                                                                                                    | 日               |              |               | ~                    |                                   |                        |  |  |
|                            |                                                             |                                                                                                    | Nothing to show | here, yet!   |               |                      |                                   |                        |  |  |
|                            | Create Report User Guide                                    |                                                                                                    |                 |              |               |                      |                                   |                        |  |  |
|                            |                                                             |                                                                                                    |                 |              |               |                      |                                   |                        |  |  |
|                            |                                                             |                                                                                                    |                 |              |               |                      |                                   |                        |  |  |
|                            |                                                             |                                                                                                    |                 |              |               |                      |                                   |                        |  |  |
| (4U                        |                                                             |                                                                                                    |                 |              |               |                      |                                   | ×                      |  |  |
| Help Cente                 | r Terms of Use Privacy Policy -                             | Contact Us   TartHTLBrary Fixel Surcharge                                                                        |                 |              |               |                      | © 2023 XPO, Inc. All rights reser | wed. Version 1.0.1.247 |  |  |

#### Complete the information requested on the screen.

- You will choose a name for your report, the account, day and time you want the report delivered, as well as, what emails you want the report sent to.
- Note: You can add as many recipients as needed but remember to click Add Address after each one.
- When the form is completed, you will click on Create Report.

| XPO Home Billing Reports v Tools v                                                                                                    |                                                                                                    | Q. Search or track a shipmendul O D D                   |
|----------------------------------------------------------------------------------------------------|----------------------------------------------------------------------------------------------------|---------------------------------------------------------|
| List Billing Reports                                                                                                    |                                                                                                    |                                                         |
| Create and recieve a weekly consilidated report that groups all new invoices for that week under one list bill nu<br>All list billing reports created can only be paid through our website. |                                                                                                    |                                                         |
| Create Report                                                                                                    | Create New List Billing Report                                                                                                    |                                                         |
| # : Accountinger ; Accountinger ;                                                                                                    | Choose the day of the week you want to receive this report (You will receive this week/y)       It will receive this         Monday       The scale week you want to receive this       Price week       Statustion       Statustion         Properties there means       Statustion       Statustion       Statustion       Statustion       Statustion         Statustion       Statustion       Statustion       Statustion       Statustion       Statustion         Statustion       Statustion       Statustion       Statustion       Statustion       Statustion         Statustion       Statustion       Statustion       Statustion       Statustion       Statustion         Recipients       Chair Am       Chair Am       Statustion       Statustion       Statustion         Statustion       Statustion       Statustion       Statustion       Statustion       Statustion | Qualitet ( Actions                                      |
|                                                                                                    | Create Report Close                                                                                                    |                                                         |
| Help Center: Terms of Use: Privacy Policy: Contact Us   Tartiff Library: Foel Surcharge                                                                                                    |                                                                                                    | © 2023 XPC, Inc. All rights reserved. Version 1.0.1.247 |

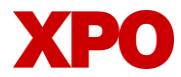

### LTL.XPO.COM WEBSITE UPDATES

Once you have created the report, you will receive an email on the day and time specified in the request.

- The email will contain links that will take you to the billing page.
- You will be prompted to log in to your ltl.xpo.com account.

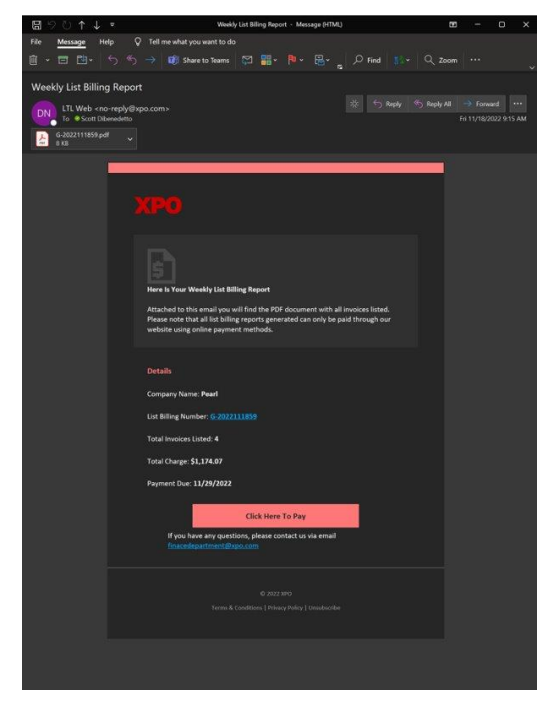

On the billing page, you will be able to pay all the individual invoices included in that report.

Note: You can also view the same grouping of invoices by using the List Billing Number from your email in the Invoice, Group ID, PRO field.

| XPO Home Billing Reports                           | ✓ Tools ✓                    |          |            |               |                | $\boldsymbol{Q}_{k}$ . Search or track a shipment(s) | • • • •                                        |
|----------------------------------------------------|------------------------------|----------|------------|---------------|----------------|------------------------------------------------------|------------------------------------------------|
| anvoices operated cares / 2023 Care 22 Per Care C  |                              |          |            |               |                |                                                      | Export .Csv ©                                  |
| Q 0-2023030670 X                                   | Customer                     | •        | Anytime    | O Outstanding | * RESET        |                                                      |                                                |
| 🚊 Download Invoices 🔰 🖇 Pay Invoices               |                              |          |            |               |                |                                                      | 1-4 of 4 Invoices < >                          |
| Invoice                                            | Status                       | Customer | PRO Number | Date Due      | Invoice Amount | Balance Due (USD)                                    | Actions                                        |
| 385341202 202302 003                               | OUTSTANDING                  | PEARL    | 385-341202 | 03/15/2023    | \$524.23       | \$524.23                                             | РАУ 👱                                          |
| 392759161 202302 009                               | OUTSTANDING                  | PEARL    | 392-759161 | 03/14/2023    | \$825.82       | \$825.82                                             | PAY 👲                                          |
| 385341191 202302 003                               | OUTSTANDING                  | PEARL    | 385-341191 | 03/14/2023    | \$210.83       | \$210.83                                             | РАУ 👲                                          |
| 385341180 202302 003                               | OUTSTANDING                  | PEARL    | 385-341180 | 03/11/2023    | \$338.08       | \$338.08                                             | РАУ 🛓                                          |
|                                                    |                              |          |            |               |                |                                                      |                                                |
|                                                    |                              |          |            |               |                |                                                      |                                                |
|                                                    |                              |          |            |               |                |                                                      |                                                |
|                                                    |                              |          |            |               |                |                                                      |                                                |
|                                                    |                              |          |            |               |                |                                                      |                                                |
|                                                    |                              |          |            |               |                |                                                      |                                                |
|                                                    |                              |          |            |               |                |                                                      |                                                |
|                                                    |                              |          |            |               |                |                                                      |                                                |
| Help Center Terms of Use Privacy Policy Contact Us | ariff Library Fuel Surcharge |          |            |               |                | e 1023 xr                                            | D, Inc. All rights reserved. Version 1.0.1.236 |

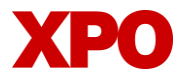

# LTL.XPO.COM WEBSITE UPDATES

#### Select the invoices you would like to pay.

| KPO Home Billing Reports                                | ✓ Tools ✓                                  |             |                 |                | Q. Search or track a shipment(s) | 0 🖬 🕕                                  |  |  |
|---------------------------------------------------------|--------------------------------------------|-------------|-----------------|----------------|----------------------------------|----------------------------------------|--|--|
| Invoices Updated 03/07/2023 04:32 PM CST 📀              | Invoices Updated 03/07/2023 04:32 PM CST 👌 |             |                 |                |                                  |                                        |  |  |
| Q G-2023030670 X                                        | Customer                                   | 👻 🛗 Anytime | O Cutstanding * | RESET          |                                  |                                        |  |  |
| Download Invoices      S Pay Invoices                   | mustes Selected: 4                         |             |                 |                | 1                                | - 4 of 4 Invoices < >                  |  |  |
| Invoice                                                 | Status Customer                            | PRO Number  | Date Due        | Invoice Amount | Balance Due (USD)                | Actions                                |  |  |
| 385341202 202302 003                                    | OUTSTANDING                                | 385-341202  | 03/15/2023      | \$524.23       | \$524.23                         | PAY 🛓                                  |  |  |
| <b>392759161 202302 009</b>                             | OUTSTANDING PEARL                          | 392-759161  | 03/14/2023      | \$825.82       | \$825.82                         | PAY 🎍                                  |  |  |
| 385341191 202302 003                                    | OUTSTANDING PEARL                          | 385-341191  | 03/14/2023      | \$210.83       | \$210.83                         | PAY 🎍                                  |  |  |
| 385341180 202302 003                                    | OUTSTANDING                                | 385-341180  | 03/11/2023      | \$338.08       | \$338.08                         | PAY -                                  |  |  |
|                                                         |                                            |             |                 |                |                                  |                                        |  |  |
|                                                         |                                            |             |                 |                |                                  |                                        |  |  |
|                                                         |                                            |             |                 |                |                                  |                                        |  |  |
|                                                         |                                            |             |                 |                |                                  |                                        |  |  |
|                                                         |                                            |             |                 |                |                                  |                                        |  |  |
|                                                         |                                            |             |                 |                |                                  |                                        |  |  |
|                                                         |                                            |             |                 |                |                                  |                                        |  |  |
|                                                         |                                            |             |                 |                |                                  |                                        |  |  |
| Help Center Terms of Use Privacy Policy Contact Us   Ta | ariff Library Fuel Surcharge               |             |                 |                | © 2023 XPO, Inc. /               | All rights reserved. Version 1.0.1.236 |  |  |
|                                                         |                                            |             |                 |                |                                  |                                        |  |  |

Follow the prompts to pay your invoices via ACH or credit card.

| SELECT BILLING METHOD                                                                                                    | INVOICES                                                                                                    |                                                                                                    |  |
|----------------------------------------------------------------------------------------------------|----------------------------------------------------------------------------------------------------|----------------------------------------------------------------------------------------------------|--|
| Cardet  Cardet  Secure Provent:  Cardet  Cardet Cardet  Cardet  Cardet  Cardet  Cardet  Cardet  Cardet  Cardet  Cardet  Cardet  Cardet  Cardet  Cardet  Cardet  Cardet  Cardet  Cardet  Cardet  Carde | Bis<br>Invoice Number<br>Not Number<br>Due Dae<br>Bis<br>Nucce Number<br>200 Annor<br>Due Dae<br>Bis<br>Invoice Number<br>Due Dae<br>Bis<br>Nucce Number<br>Due Dae<br>Bis | 855352<br>30239961 20230 00<br>30239961 20230 00<br>399691<br>001,0020<br>500,000<br>305,000<br>305,0000<br>305,0000<br>305,0000<br>305,0000<br>305,0000<br>305,0000<br>305,0000<br>305,0000<br>305,0000<br>305,0000000000 |  |
| Routing Number                                                                                                    | FRO Number<br>Due Date                                                                                                    | 285-341180<br>03/11/2023<br>Balance Due \$1,898.90                                                                                                    |  |
| Confirm Account Number                                                                                                    | Con<br>Total Cost                                                                                                    | remence Fee \$0.00                                                                                                    |  |
| Name on Account:<br>i authorize ACH direct debit payment<br>(ACH Debrd)                                                                                                    |                                                                                                    |                                                                                                    |  |
|                                                                                                    | SELECT BILLING METHOD                                                                                                    | SLECT BLLING METHOD       Image: manual state in the source Payment III       Image: manual state in the source Payment III       Image: manual state in the source Payment III       Image: manual state in the source Payment III       Image: manual state in the source Payment III       Image: manual state in the source Payment III       Image: manual state in the source Payment IIII       Image: manual state in the source Payment IIIIIIIIIIIIIIIIIIIIIIIIIIIIIIIIIIII                                                                                                    |  |